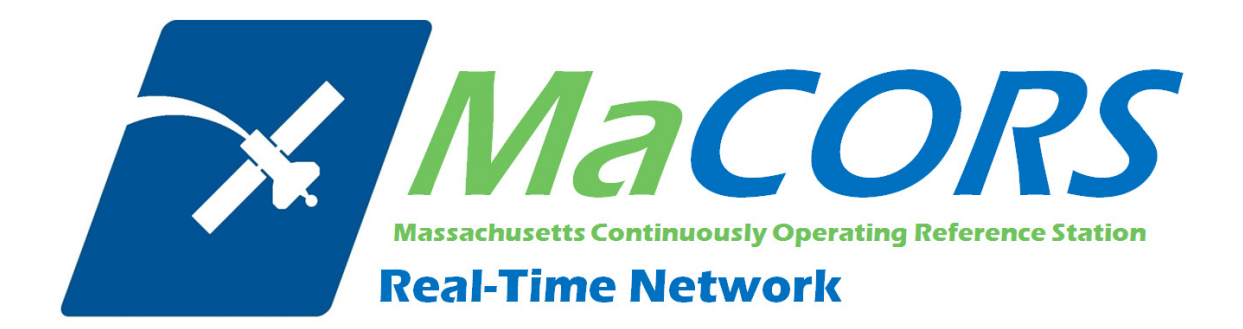

Rover Configuration for Topcon GR-3 using Carlson SurvCE 2.x & Internal CDMA Modem This Quick Guide outlines configuring the Topcon GR-3 with Carlson SurvCE & Internal CDMA modem to work with MaCORS.

• Configuring the GR-3 to use MaCORS

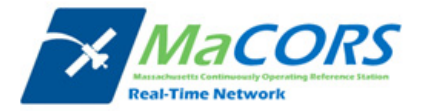

## **GR-3 with Internal CDMA Modem Configuration**

Setting up rover for operation with an internal CDMA modem

| JOB:NEWJOB     Image: Cost of the second second secon | Since we will be using the receiver within the network, we need to configure it to work with an internal CDMA device. |
|----------------------------------------------------------------------------------------------------|----------------------------------------------------------------------------------------------------|
| 1 Job 🗳 6 Data Transfer ;                                                                                                    | 1. Open SurvCE                                                                                                    |
| 2 Job Settings 😩 7 Import/Export 😜                                                                                                    | 2 Go to the <b>Equip</b> tab                                                                                          |
| <u>3 Points</u> $\frac{3}{3} \equiv 8$ Delete Job                                                                                                    |                                                                                                    |
| 4 Raw Data 🦉 9 Write Note 🥒                                                                                                    |                                                                                                    |
| <u>5</u> Feature Code List <u>0</u> Exit                                                                                                    |                                                                                                    |
|                                                                                                    |                                                                                                    |
|                                                                                                    | 3. Select <u>3</u> GPS Rover                                                                                          |
| <u>File</u> <u>Equip</u> <u>Survey</u> <u>C</u> OGO <u>R</u> oad                                                                                                    |                                                                                                    |
| 1 Total Station 1 Collization                                                                                                    |                                                                                                    |
| 2 GPS Base Z Monitor/Skyplot M                                                                                                    |                                                                                                    |
| 3 GPS Rover 😨 8 Tolerances                                                                                                    |                                                                                                    |
| 4 GPS Utilities 🔯 9 Peripherals                                                                                                    |                                                                                                    |
| <u>5</u> Configure 📌 _ Q About SurvCE 🔳                                                                                                    |                                                                                                    |
|                                                                                                    |                                                                                                    |
| 😂 GPS Rover 🛛 💽 🔽                                                                                                    | 4. In the <b>Current</b> tab, select:                                                                                 |
| Current Comms Receiver RTK                                                                                                    |                                                                                                    |
| Manufacturer: Topcon                                                                                                    | Manufacturer: Topcon                                                                                                  |
|                                                                                                    | • Model: GR-3                                                                                                    |
|                                                                                                    |                                                                                                    |
|                                                                                                    |                                                                                                    |
| Load Save Rename Delete                                                                                                    |                                                                                                    |
|                                                                                                    |                                                                                                    |

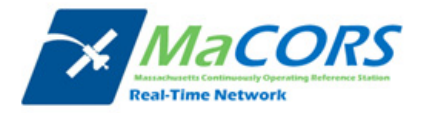

| GPS Rover RTK<br>Current Comms Receiver RTK<br>Type: Bluetooth<br>Device: Generic                                                                                                    | <ol> <li>Select the Comms tab</li> <li>Select Type, either Bluetooth or Cable and the appropriate Port</li> </ol> |
|----------------------------------------------------------------------------------------------------|----------------------------------------------------------------------------------------------------|
| Port: COM 3                                                                                                    |                                                                                                    |
| GPS Rover                                                                                                    | 7. Select the <b>Receiver</b> tab                                                                                 |
| Antenna Type: TPSGR3<br>Antenna Height: 5.5617 ft<br>File 233.8 mm<br>Vertical<br>Slant<br>NGS<br>NGS<br>Elevation Mask:<br>Position Rate:<br>THz<br>RTK Calculation:<br>Extrapolate<br>THSGR3<br>THSGR3 | 8. Input your correct Antenna Height                                                                              |
| Store Vectors in Raw Data Advanced Advanced                                                                                                    | 9. Select Advanced                                                                                                |
| Tag Stored Points in Log File         mbiguity Fixing:       High         Co-op Tracking       Multipath Reduction         Send file after config       No File Selected!                                                                                                    | <b>10.</b> Set <b>Ambiguity Fixing</b> to <b>High</b>                                                             |
| GPS Rover                                                                                                    | 11. Select the <b>RTK</b> tab                                                                                     |
| Device: Internal CDMA                                                                                                    | 12. Change your Device to Internal CDMA & select<br>the appropriate Baud rate for this connection                 |
| RTIK Port:     C     Year       Parity:     None     Stop Bits:       1     Year       Message Type:     RTCM V3.0       SmartNet:     RTCM3_IMAX                                                                                                    | <b>13.</b> Push the Setting icon 🖄 to the right of <b>Device</b>                                                  |

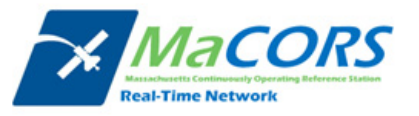

| 😂 Configure Topcon CDMA Modem 🛛 🗙                                                                                                    |                                                                                                   |
|----------------------------------------------------------------------------------------------------|---------------------------------------------------------------------------------------------------|
| Provider: <u>User Settings</u><br>Pin: 0000                                                                                                    | <ul><li>14. In the Provider field, select User</li><li>15. Select Settings</li></ul>              |
| APN Settings                                                                                                    |                                                                                                   |
| APN User Name: APN Password: GPRS Dial: #777                                                                                                    | <ul><li>16. In the GPRS Dial field, enter # 777</li><li>17. Press the Green Check icon </li></ul> |
| Configure Topcon CDMA Modem  C C C C C C C C C C C C C C C C C C C                                                                                                    | 18. Press the Green Check icon 🗹                                                                  |
| GPS Rover<br>Current Comms Receiver RTK<br>Device: Internal CDMA<br>Network: NTRIP<br>RTK Port: C Y Baud: 115200<br>Parity: None Stop Bits: 1<br>Message Type: RTCM V3.0<br>SmartNet: RTCM3_IMAX<br>Send Rover Position to Network | 19. Push the Setting icon 🗷 to the right of Network                                               |

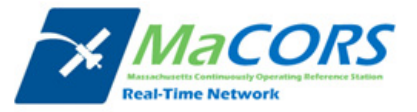

| 😂 NTRIP Broadcasters 🔽 🔀                                                                                                    | 20. In the Name field, enter MaCORS                                                                                                    |
|----------------------------------------------------------------------------------------------------|----------------------------------------------------------------------------------------------------|
| Name:     MaCORS     Delete       IP Address:     64 28 83 185     Port:     10000       User Name:     username     Password:     *******       Broadcaster Information     Identifier:     Operator:       Position     Misc:     NMEA:                                                                                                    | <ul> <li>21. In the IP Address field, enter in the correct DNS address of the new server (please check the <u>RTK Data Products</u> tab on the MaCORS website) and a Port number of 10000</li> <li>Example:</li> <li>For MaCORS enter: 64.28.83.185</li> </ul> |
| Bases for SmartNet                                                                                                    | <b>22.</b> Enter the <b>User Name</b> and <b>Password</b> provide by MaCORS, press the Green Check icon                                                                                                    |
| Identifier: Short Id: Short Id: Type: Format: RTCM V3.0                                                                                                    | 23. A new screen will appear, in the Name field enter<br>the Mount Point name for the real-time product<br>that is desired (see <u>site</u> )                                                                                                    |
| Position: Misc:                                                                                                    | 24. In the Format field, select RTCM V3.0                                                                                                    |
| Send Rover Position to Network                                                                                                    | 25. Check "Send Rover Position to Network"                                                                                                    |
|                                                                                                    | <b>26.</b> Press the Green Check icon                                                                                                    |
| GPS Rover   Current   Comms   Receiver   RTK   Device:   Internal CDMA   Y   Network:   NTRIP   Y   RTK Port:   C   Baud:   115200   Parity:   None   Stop Bits:   I   Message Type:   RTCM V3.0   SmartNet:   RTCM3_IMAX   Y   Send Rover Position to Network                                                                                                    | 27. Verify all your settings                                                                                                    |
| 😂 GPS Rover 👔 🔽 🗙                                                                                                    | 28. Select the Current tab                                                                                                    |
| Courrent     Comms   Receiver      RTK       Manufacturer:     Topcon     Image: Comms   Comms   Co | 29. Select Save                                                                                                    |
| Model: GR-3                                                                                                    | <b>30.</b> Enter a name for the new configuration file, such as MaCORS GR-3 Config                                                                                                    |
| Load Save Rename Delete                                                                                                    | <b>31.</b> Press the Green Check icon                                                                                                    |

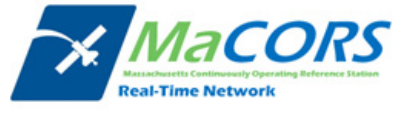

| ➢ Instrument ✓ X Please enter the name for the new configuration file: MaCORS GR-3 Confiø Save As Default                       |                                                                          |
|----------------------------------------------------------------------------------------------------|--------------------------------------------------------------------------|
| GPS Rover<br>Current Comms Receiver RTK<br>Manufacturer: Topcon<br>Model: GR-3<br>MaCORS GR-3 Config<br>Load Save Rename Delete | <b>32.</b> Congratulations, you should now be able to connect to MaCORS. |

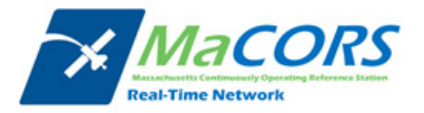

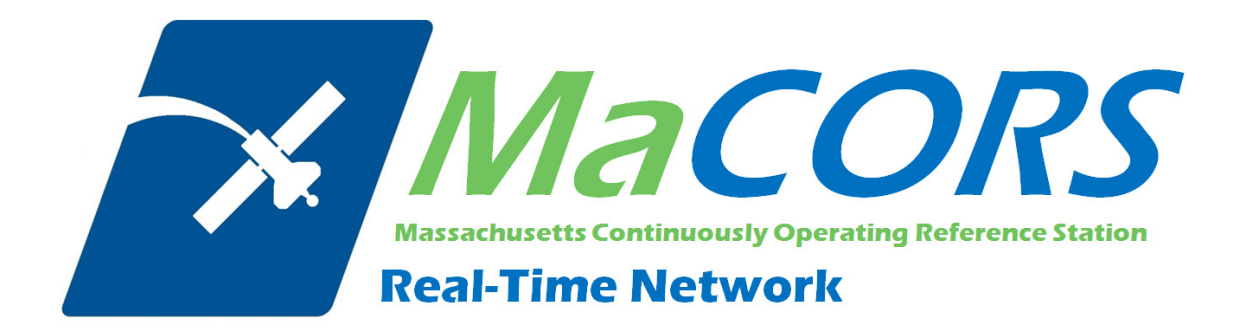

Rover Configuration for Topcon GR-3 using Carlson SurvCE 2.x & Internal GSM Modem This Quick Guide outlines configuring the Topcon GR-3 with Carlson SurvCE & Internal GSM modem to work with MaCORS.

• Configuring the GR-3 to use MaCORS

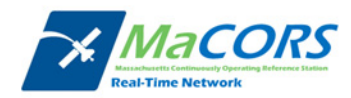

### **GR-3 with Internal GSM Modem Configuration**

Setting up rover for operation with an internal GSM modem

| JOB:NEWJOB     Image: Cost of the second second secon | Since we will be using the receiver within the network, we need to configure it to work with an internal GSM device. |
|----------------------------------------------------------------------------------------------------|----------------------------------------------------------------------------------------------------|
| 1 Job 🔓 6 Data Transfer ;                                                                                                    | 1. Open SurvCE                                                                                                    |
| 2 Job Settings a Import/Export                                                                                                    | 2. Go to the <b>Equip</b> tab                                                                                        |
| <u>3 Points</u> <u>8 Delete Job</u>                                                                                                    |                                                                                                    |
| 4 Raw Data 🧕 9 Write Note 🥒                                                                                                    |                                                                                                    |
| 5 Feature Code List 🔯 0 Exit 🖇                                                                                                    |                                                                                                    |
|                                                                                                    |                                                                                                    |
| 💝 JOB:NEWJOB                                                                                                    | 3. Select <u>3</u> GPS Rover                                                                                         |
| <u>File</u> <u>Equip</u> <u>Survey</u> <u>C</u> OGO <u>R</u> oad                                                                                                    |                                                                                                    |
| 1 Total Station 1 Cocalization                                                                                                    |                                                                                                    |
| 2 GPS Base 🕱 Z Monitor/Skyplot 🎉                                                                                                    |                                                                                                    |
| <u>3</u> GPS Rover <u>8</u> Tolerances                                                                                                    |                                                                                                    |
| 4 GPS Utilities 🕸 9 Peripherals                                                                                                    |                                                                                                    |
| <u>5</u> Configure 👷 Q About SurvCE 🔳                                                                                                    |                                                                                                    |
|                                                                                                    |                                                                                                    |
| 😂 GPS Rover 🛛 🔂 🗙                                                                                                    | 4. In the <b>Current</b> tab, select:                                                                                |
| Current Comms Receiver RTK                                                                                                    |                                                                                                    |
| Manufacturer: Topcon 🔽 🛄                                                                                                    | Manufacturor: Toncon                                                                                                 |
| Model: GR-3                                                                                                    | • Model: GR-3                                                                                                    |
|                                                                                                    |                                                                                                    |
| Load Save Rename Delete                                                                                                    |                                                                                                    |

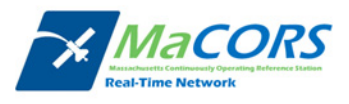

| <ol> <li>Select the Comms tab</li> <li>Select Type, either Bluetooth or Cable and the appropriate Port</li> </ol>                                                                                                    |
|----------------------------------------------------------------------------------------------------|
| <ul> <li>7. Select the Receiver tab</li> <li>8 Input your correct Antenna Height</li> </ul>                                                                                                    |
| <ol> <li>9. Select Advanced</li> </ol>                                                                                                    |
| <b>10.</b> Set <b>Ambiguity Fixing</b> to <b>High</b>                                                                                                    |
| <ul> <li>11. Select the RTK tab</li> <li>12. Change your Device to either Internal GSM w/ FH915+ or Internal GSM w/ Digital UHF depending on what model receiver you are operating</li> <li>13. Push the Setting icon  to the right of Device</li> </ul> |
|                                                                                                    |

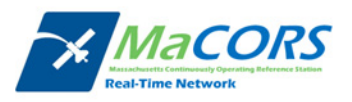

| GPS Rover   Current   Comms   Receiver   RTK   Device:   Internal GSM w/ Digital UHF   Network:   NTRIP   Y   RTK Port:   C   Baud:   115200   Parity:   None   Stop Bits:   I   Message Type:   RTCM V3.0   SmartNet:   RTCM3_IMAX   Y   Send Rover Position to Network |                                                                                                    |
|----------------------------------------------------------------------------------------------------|----------------------------------------------------------------------------------------------------|
| Configon GSM w/ FH915 Modem  Cingular Settings Provider: Settings Pin:                                                                                                    | <ul> <li>14. In the Provider field, select either Cingular or T-Mobile depending on your cellular service provider</li> <li>15. Press the Green Check icon </li> </ul>                                                                                                    |
| GPS Rover   Current   Comms   Receiver   RTK   Device:   Internal GSM w/ FH915+   X   Network:   NTRIP   X   RTK Port:   C   Baud:   38400   Parity:   None   Stop Bits:   1   Message Type:   RTCM V3.0   SmartNet:   RTCM3_IMAX   X   Send Rover Position to Network   | <b>16.</b> Push the Setting icon <b>☆</b> to the right of <b>Network</b>                                                                                                    |
| Name: MaCORS   IP Address: 64.28.83.185   Operator: Password:     Broadcaster Information   Identifier:   Operator:   Position   Misc:   NMEA:                                                                                                    | <ul> <li>17. In the Name field, enter MaCORS</li> <li>18. In the IP Address field, enter in the correct DNS address of the new server (please check the <u>RTK Data Products</u> tab on the MaCORS website) and a Port number of 10000</li> <li>Example:</li> <li>For MaCORS enter: 64.28.83.185</li> </ul> |

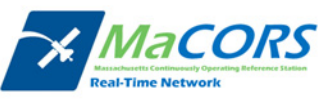

| Bases for SmartNet   Name:   RTCM3_IMAX   User Name:   Password:   Identifier: Short Id: Type: Format: RTCM V3.0 Position: Misc: Send Rover Position to Network                                                                              | <ul> <li>19. Enter the User Name and Password provide by MaCORS, press the Green Check icon </li> <li>20. A new screen will appear, in the Name field enter the Mount Point name for the real-time product that is desired (see site)</li> <li>21. In the Format field, select RTCM V3.0</li> <li>22. Check "Send Rover Position to Network"</li> <li>23. Press the Green Check icon </li> </ul> |
|----------------------------------------------------------------------------------------------------|----------------------------------------------------------------------------------------------------|
| GPS Rover<br>Current Comms Receiver RTK<br>Device: Internal GSM w/ FH915+<br>Network: NTRIP<br>RTK Port: C 	 Baud: 38400<br>Parity: None 	 Stop Bits: 1<br>Message Type: RTCM V3.0<br>SmartNet: RTCM3_IMAX<br>Send Rover Position to Network | 24. Verify all your settings                                                                                                    |
| GPS Rover<br>Current Comms Receiver RTK<br>Manufacturer: Topcon<br>Model:<br>GR-3<br>Load Save Rename Delete                                                                                                    | <ul> <li>25. Select the Current tab</li> <li>26. Select Save</li> <li>27. Enter a name for the new configuration file, such as MaCORS GR-3 Config</li> <li>28. Press the Green Check icon </li> </ul>                                                                                                    |
| ➢ Instrument ✓ ✓ ★ Please enter the name for the new configuration file: MaCORS GR-3 Config Save As Default                                                                                                    |                                                                                                    |

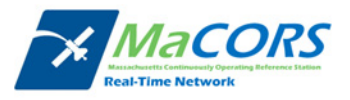

| 😂 GPS Rover             | 🔁 🔽 🔀           |  |
|-------------------------|-----------------|--|
| Current Com             | ms Receiver RTK |  |
| Manufacturer:           | Topcon 💌 🔳      |  |
| Model:                  | GR-3 💌          |  |
| MaCORS GR-3 Config      |                 |  |
| Load Save Rename Delete |                 |  |

**29.** Congratulations, you should now be able to connect to MaCORS.

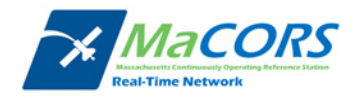

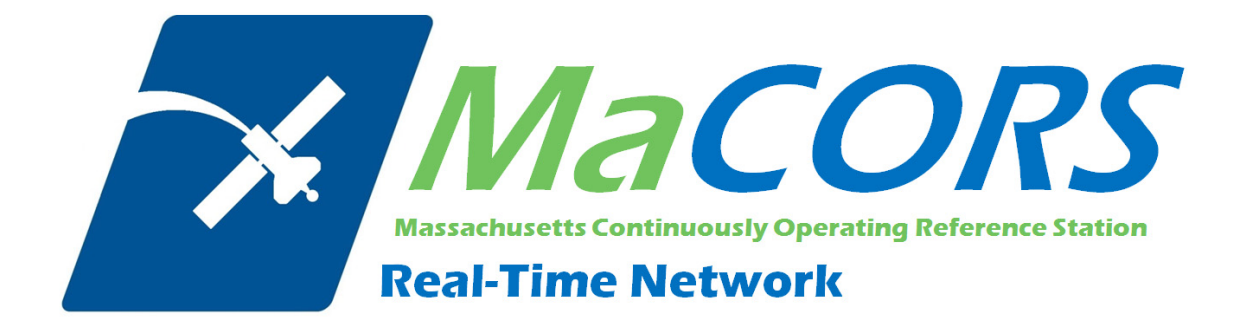

Rover Configuration for Topcon Hiper using Carlson SurvCE 2.x & Airlink Modem This Quick Guide outlines configuring the Topcon Hiper family of GPS with Carlson SurvCE & Airlink modem to work with MaCORS.

• Configuring the Hiper to use MaCORS

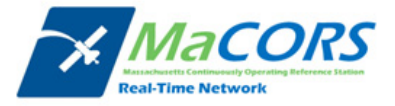

## **Hiper & Airlink Modem Configuration**

Setting up rover for operation with an Airlink modem

| ► Survey     COGO     Road                                                                                                    | Since we will be using the receiver within the network, we need to configure it to work with an Airlink device.                                                                      |
|----------------------------------------------------------------------------------------------------|----------------------------------------------------------------------------------------------------|
| Eile       Equip       Survey       COGO       Road         1 Job       6 Data Transfer       1         2 Job Settings       2       7 Import/Export       1         3 Points       1       1       1       1         4 Raw Data       1       1       1       1         5 Feature Code List       1       1       1       1                                                                                                    | <ul> <li>need to configure it to work with an Airlink device.</li> <li>1. Open SurvCE</li> <li>2. Go to the <u>Equip</u> tab</li> </ul>                                              |
| JOB:NEWJOB       Image: Constraint of the second second seco | 3. Select <u>3</u> GPS Rover                                                                                                    |
| GPS Rover   Current   Comms   Receiver   RTK     Manufacturer:   Topcon   Image: Image:                                                                                                    | <ul> <li>4. In the Current tab, select:</li> <li>Manufacturer: Topcon</li> <li>Model: Hiper+ <ul> <li>select the appropriate model of Hiper you will be using</li> </ul> </li> </ul> |

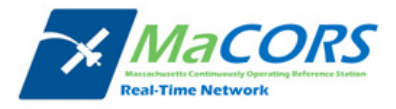

| GPS Rover Two Comms Receiver RTK                                                                                                    | <ol> <li>Select the Comms tab</li> <li>Select Type, either Bluetooth or Cable and the appropriate Port</li> </ol> |
|----------------------------------------------------------------------------------------------------|----------------------------------------------------------------------------------------------------|
| Port: COM 3                                                                                                    |                                                                                                    |
|                                                                                                    |                                                                                                    |
| GPS Rover RTK                                                                                                    | 7. Select the <b>Receiver</b> tab                                                                                 |
| Antenna Type:       [TPSHIPER_PLI ▼] 105.9 mm         Antenna Height:       5.5617 ft       Image: Vertical mark         Elevation Mask:       10                                                          | 8. Input your correct Antenna Height                                                                              |
| Position Rate: 1 Hz  RTK Calculation: Extrapolate Store Vectors in Raw Data                                                                                                    |                                                                                                    |
| Advanced                                                                                                    | 9. Select Advanced                                                                                                |
| New York Advanced                                                                                                    |                                                                                                    |
| <ul> <li>Tag Stored Points in Log File</li> <li>Ambiguity Fixing:</li> <li>High</li> <li>Co-op Tracking</li> <li>Multipath Reduction</li> <li>Send file after config</li> <li>No File Selected!</li> </ul> | 10. Set Ambiguity Fixing to High                                                                                  |
|                                                                                                    |                                                                                                    |
| Current Comms Receiver RTK                                                                                                    | 11. Select the <b>RTK</b> tab                                                                                     |
| Device: AirLink                                                                                                    | 12. Change your Device to Airlink & select the appropriate RTK Port for this connection                           |
| Parity: None Stop Bits: 1                                                                                                    | 13. Change Network setting to NTRIP                                                                               |
| Message Type:     RTCM V3.0       SmartNet:     RTCM3_IMAX       Send Rover Position to Network                                                                                                    | 14. Push the Setting icon 🖄                                                                                       |
|                                                                                                    |                                                                                                    |

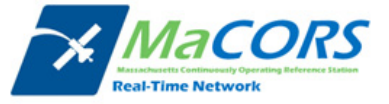

| 📚 NTRIP Broadcasters 🛛 🔽                                                                                                    | <b>15.</b> In the <b>Name</b> field, enter <b>MaCORS</b>                                                                                                    |  |
|----------------------------------------------------------------------------------------------------|----------------------------------------------------------------------------------------------------|--|
| Name:       MaCORS <ul> <li>Delete</li> <li>ort:</li> <li>10000</li> </ul> User Name:       username       Password:       *******         Broadcaster Information       Identifier:       Operator:       Position         Misc:       MMEA:       MMEA:       Operator:       Operator:                                                                                                    | <ul> <li>16. In the IP Address field, enter in the correct DNS address of the new server; (please check the <u>RTK</u> <u>Data Products</u> tab on the MaCORS website) and a Port number of 10000</li> <li>Example: MaCORS</li> <li>For MaCORS enter: 64.28.83.185</li> </ul>                                                                                                    |  |
| Bases for SmartNet   Name:   RTCM3_IMAX   Delete   User Name:   Password:   Identifier:   Short Id:   Type:   Format:   RTCM V3.0   Position:   Misc:   Identifier:   Send Rover Position to Network     Position:   Misc:   Identifier:   Send Rover Position to Network     Position:   Misc:   Identifier:   Rover Position to Network     Position:   Misc:   Identifier:   RTK Port:   AirLink   Network:   NTRIP   X   Parity:   None   Stop Bits:   Identifier:   Send Rover Position to Network | <ul> <li>17. Enter the User Name and Password provide by MaCORS, press the Green Check icon </li> <li>18. A new screen will appear, in the Name field enter the Mount Point name for the real-time product that is desired (see site)</li> <li>19. In the Format field, select RTCM V3.0</li> <li>20. Press the Green Check icon </li> <li>21. Verify all your settings</li> </ul> |  |
| GPS Rover<br>Current Comms Receiver RTK<br>Manufacturer: Topcon<br>Model: HiPer+                                                                                                    | <ul> <li>22. Select the Current tab</li> <li>23. Select Save</li> <li>24. Enter a name for the new configuration file, such as MaCORS Hiper Config</li> <li>25. Press the Green Check icon </li> </ul>                                                                                                    |  |

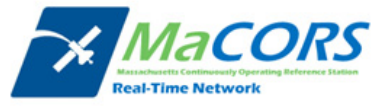

| Please enter the name for the new configuration file:                                         |                                                                   |
|-----------------------------------------------------------------------------------------------|-------------------------------------------------------------------|
| Save As Default                                                                               |                                                                   |
| GPS Rover Current Comms Receiver RTK Manufacturer: Topcon I Model: HiPer+ MaCORS Hiper Config | 26. Congratulations, you should now be able to connect to MaCORS. |

NOTE: You will need to verify that the R-Time Data in step 6, the Port number in step 13 and the Ref Network type in step 5 of the next section all correspond. The recommended settings are:

- R-Time Data: RTCM v3
- Port: 10000 (MAX corrections for all of MaCORS)
- Ref Network: MAX

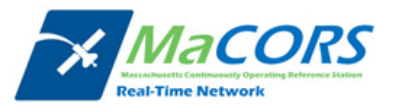

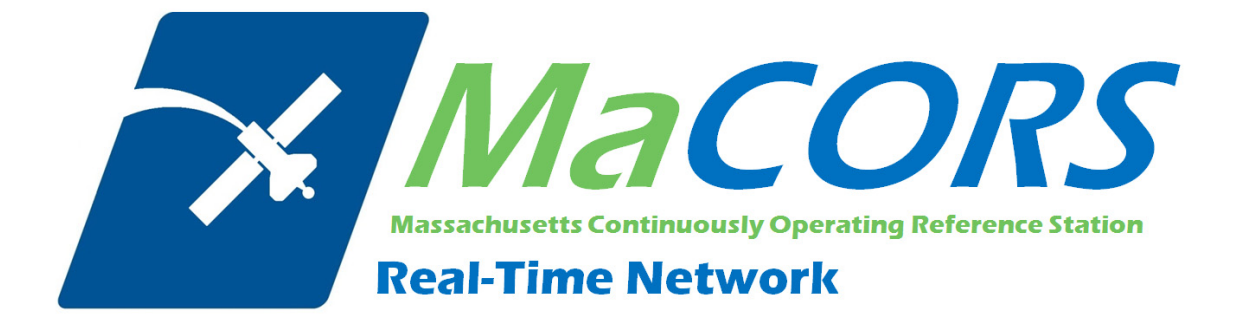

Rover Configuration for TopSurv GR-3 GPRS with NTRIP.

#### **TopSurv GR-3 GPRS NTRIP**

- I. Job Setup.
  - a. Open **TopSurv** on your data collector.

| Topen Job OK                                                           | The state of the state of the s |
|------------------------------------------------------------------------|----------------------------------------------------------------------------------------------------|
|                                                                        | CF Card\TPS TopSURV\Jobs\                                                                                                    |
| Job List                                                               |                                                                                                    |
| Default                                                                |                                                                                                    |
|                                                                        | Created By                                                                                                    |
|                                                                        | Comments                                                                                                    |
| Created: 09/09/2005 13:32<br>Modified: 09/09/2005 13:33                |                                                                                                    |
| (CF Card\TPS TopSURV\Jobs)                                             | Current Date<br>9/9/2005 13:39 PM                                                                                                    |
| Exit New Browse Open                                                   | Browse Next >>                                                                                                    |
|                                                                        |                                                                                                    |
| ∎▼ Surv Config Finish Cancel                                           | Configurations OK Cancel                                                                                                    |
| Select the Configuration for the Job or<br>create a New Configuration. | Configuration Name                                                                                                    |
| -                                                                      | My RTK and PP                                                                                                    |
| GPS+ Config                                                            | My Network RTK<br>My mmGPS+ RTK                                                                                                    |
| Name   <default> V</default>                                           | My mmGPS+ Network RTK                                                                                                    |
| TS Config                                                              | My RT DGPS                                                                                                    |
| Name   <default></default>                                             | My PP Static<br>My PP Kinematic                                                                                                    |
|                                                                        | My PP DGPS                                                                                                    |
|                                                                        |                                                                                                    |
| << Back Next >>                                                        |                                                                                                    |
|                                                                        |                                                                                                    |
|                                                                        |                                                                                                    |

- b. In the Open Job screen, Click on New and the New Job screen will appear.
- c. In the *New Job* screen, enter the **Name** and *all other appropriate information*. Click **Next** and the Survey Config screen will show up.
- d. In the Survey Config screen, click on the ... Configuration button.

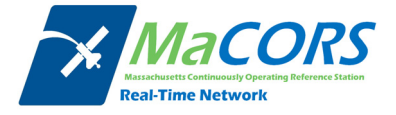

e. In the Configuration screens, click on Add.

| Survey Finish Cancel                      | Text Rover Recvr Finish Cancel      | Rover Recyr Finish Cancel            |
|-------------------------------------------|-------------------------------------|--------------------------------------|
| NameGR3 GPRSTypeNetwork RTKCorrectionsVRS | RTK Format<br>Elevation Mask 10 deg | Laser Config<br>RTK Protocol<br>Help |
| Enable PP Survey                          |                                     |                                      |
| Next >>                                   | << Back Next >>                     | << Back Next >>                      |

f. Enter the desired **Name**, choose the type as **Network RTK**, and the appropriate **Correction type**. Click **Next**.

| The second second secon | Ex Config: Modem Finish Cancel | Rover Radio Finish Cance         |
|----------------------------------------------------------------------------------------------------|--------------------------------|----------------------------------|
|                                                                                                    |                                | Radio Modem                      |
|                                                                                                    | Modem Connect Receiver         | Internal GPRS 🗸 🗸                |
| Elevation Mask 10 deg                                                                                                    |                                | Receiver Port Connected to Radio |
|                                                                                                    |                                | Port C                           |
|                                                                                                    |                                | Parity None 🔽                    |
|                                                                                                    |                                | Data 8                           |
| Protocol NTRIP                                                                                                    |                                | Baud 38400 🔽                     |
|                                                                                                    |                                | Stop 1                           |
|                                                                                                    |                                | Defaults                         |
| << Back Next >>                                                                                                    | << Back Next >>                | << Back Next >>                  |

- g. Under the *Rover Receiver Screen*, choose the appropriate **RTK Correction Format** and **Elevation Mask**. Choose the *context menu (Pull-down menu in the upper left corner)* and choose **RTK Protocol**. Select the RTK Protocol as **NTRIP**. Click **Next**.
- h. Choose Modem is connected to the Receiver. Click Next.
- i. Choose the Radio Modem as Internal GPRS. Configure the following, once finished, click Next:
  - i. Port: C
  - ii. Parity: None

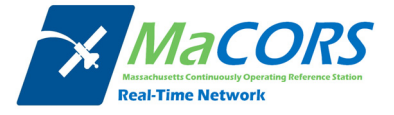

- iii. Data: 8
- iv. Baud Rate: 38400
- v. Stop: 1

| Sector Madem Cirich Concel |                 |                          |
|----------------------------|-----------------|--------------------------|
|                            |                 |                          |
| Internet Info              | NTRIP Server    | Provider T-Mobile GPRS V |
| IP Address 64.28.83.185    | User ID   user1 | Dialup Num *99#          |
|                            |                 | User ID                  |
| IPAddressList              | Password topcon | Password                 |
| 64.28.83.185/10000         |                 | PIN 0000                 |
|                            |                 | APN internet2.voicestre  |
|                            |                 | HiPer XT/GR-3            |
| Delete                     |                 | Defaults                 |
| << Back Next >>            | << Back Next >  | >> <pre></pre>           |
|                            |                 |                          |

- j. Enter the **IP address** and **Port number** of the network you are connecting to in the following format: *IP address/port number*. Note: The Port will coincide with the NTRIP Port of the network. Click **Add**.
- k. Once the desired IP addresses are entered, click Next.
- 1. Enter the NTRIP **User ID** and **Password** assigned to you by the *network administrator*. Click **Next**.
- m. Choose the Service Provider Associated with the Internal SIM Card. *Note: for T-Mobile and Cingular, these configurations are already provided.* Click **Next.**

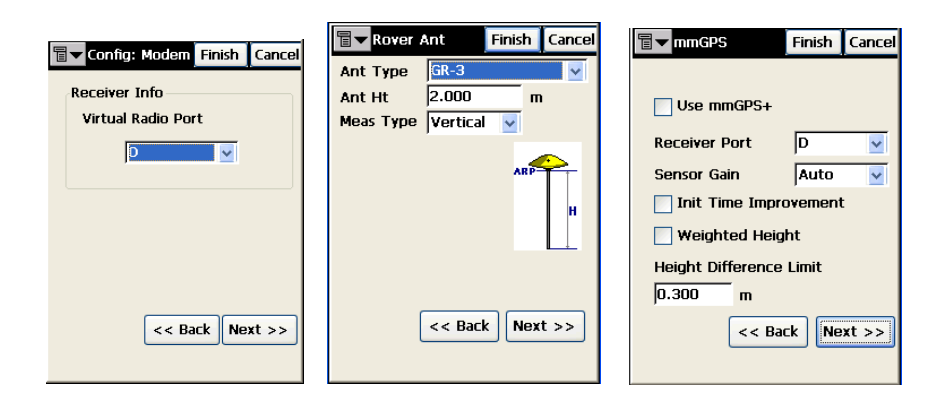

- n. Select the **Virtual Radio Port**. *Note: The Virtual Radio Port is a port on the receiver that is not being used. Remember, B is the Bluetooth Port and C is the Radio modem port.* Click **Next.**
- o. Enter the following information once finished, click Next:

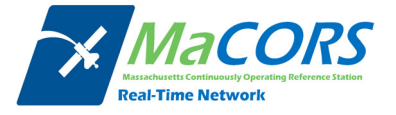

- i. Antenna Type being used
- ii. Antenna Height
- iii. Measurement Type
- p. Enter the following information once finished, click Next:
  - i. Check whether using mmGPS or not. If not, just click Next.
  - ii. If using mmGPS, enter the **receiver port for the PZS-1** as A (or D depending on which port the CDMA is on.)
  - iii. Sensor Gain Auto
  - iv. Check Init Time Improvement.
  - v. Check Weighted Height.
  - vi. Enter desired **height difference limit** between GPS and mmGPS determined height. Default is 0.3m

| Survey Parms Finish Cancel                                                     | Stk Parms Finish Cancel                                                                                                    | The Advanced Finish Cancel                                                                             |
|--------------------------------------------------------------------------------|----------------------------------------------------------------------------------------------------|----------------------------------------------------------------------------------------------------|
| Solution Type<br>Fix Only<br>Auto Accept<br>Num Meas to Avg 3<br>Precision (m) | Hz Dist Tolerance 0.0500 m<br>Reference Direction<br>Moving Direction v<br>Store Staked Point As<br>Point Design Pt Suf v_stk | Multipath Reduction     Co-Op Tracking     Satellite System GPS+GLONASS      RTK Position Matched Epoc |
| Hz 0.0150 Vert 0.0300<br>Auto Topo<br>Method By Hz Dist V<br>Interval 15.00 m  | Note Design Point  Solution Type Fix Only                                                                                     |                                                                                                    |
| << Back Next >>                                                                | < Back Next >>                                                                                                    | << Back                                                                                                |

- q. On the *Survey Parameters* screen, enter the following, once finished click **Next**:
  - i. Solution Type Fix Only
  - ii. Desired Auto accept parameters
  - iii. Desired Auto-topo parameters.
- r. On the *Stakeout Parameters* screen, enter the following, once finished, click **Next**:
  - i. Desired Horizontal distance tolerance
  - ii. Desired Reference direction
  - iii. Solution Type Fix Only
- s. On the Advanced screen, enter the following, once finished click Finish:
  - i. Multipath Reduction checked
  - ii. Co-Op Tracking checked
  - iii. Satellite System GPS + GLONASS

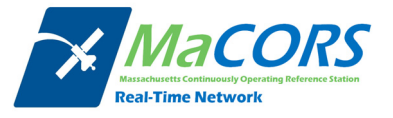

iv. RTK Position – Matched Epoch.

| Surv Config Finish Cancel                                                 | Coord System Finish Cancel | <b>□ Units</b> Finish Cancel |
|---------------------------------------------------------------------------|----------------------------|------------------------------|
| Select the Configuration for the<br>Job or create a New<br>Configuration. | Projection                 | Distance<br>Meters           |
| GPS+ Config                                                               | Use Grid to Ground         | Angle                        |
| Name My Network RTI 🔽                                                     | Datum WGS84 🔽              | DMS                          |
| TS Config<br>Name <default></default>                                     | Geoid <none> 💌</none>      |                              |
| << Back Next >>                                                           | << Back Next >>            | << Back Next >>              |

- t. Click Next on the Survey Config screen.
- u. On the *Coordinate System* screen, enter the following, once finished click **Next**:
  - i. Desired Projection
  - ii. Desired Datum
  - iii. Desired Geoid Model that you wish to add.
- v. On the *Units* screen, enter the desired **distance and angular units**. Click **Next.**

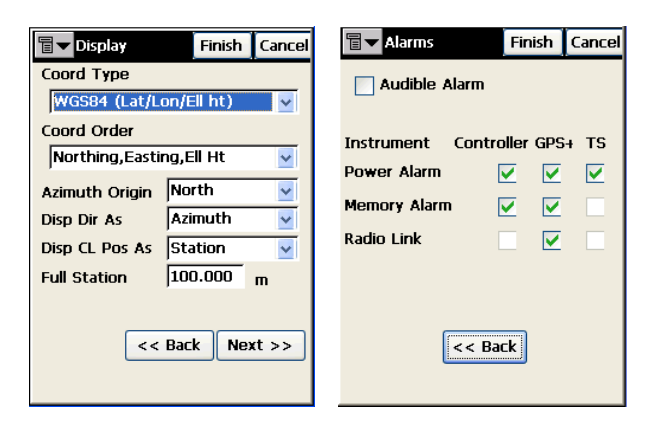

- w. On the *Display* screen, enter the desired **coordinate type**, **order**, **etc**. Click **Finish**.
- x. On the *Alarms screen*, enter user Preferences.
- II. Connecting to the Network

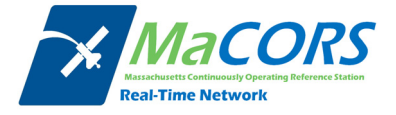

a. Configure TopSurv Job accordingly

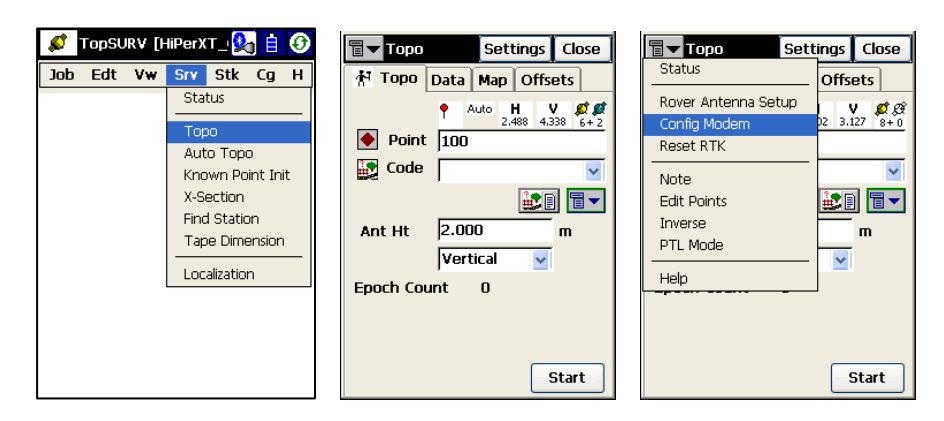

- b. Connect to your rover receiver via Bluetooth or serial cable.
- c. Click on Survey and then Topo.
- d. On the Topo screen, select Config Modem.

| 🖥 🔽 Config Mod 🤫 OK Cancel                                                                 | Thernet Conne OK Cancel Internet                                    |
|--------------------------------------------------------------------------------------------|---------------------------------------------------------------------|
| Modem Connected<br>Rover<br>Type Internal GPRS<br>Radio Port C<br>BaseAddress 64.28.83.185 | Provider     T-Mobile GPRS        Dialup Num     *99#       User ID |
| Mount Pts                                                                                  | PIN 0000                                                            |
| PPP: Off                                                                                   | APN jinternet2.voicestr V HiPer XT/GR-3 Close                       |
| Update Disconnect Connect                                                                  | Disconnect Connect                                                  |

e. On the *Config Modem* screen, click on the **Red icon** to the left of the OK button.

f. On the *Internet Connection* screen, choose the provider of your Internal GPRS SIM Card and enter the appropriate dialup networking information.

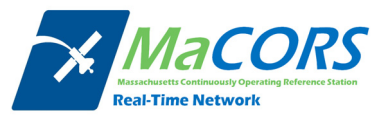

*Note:* For *T*-Mobile and Cingular users, this information is already provided by default.

Click on **Connect** and the receiver will connect to the Internet. MaCORS address is 64.28.83.185 & NTRIP port is 10000

| Internet Conne     OK     Cancel       Provider     T-Mobile GPRS ♥       Dialup Num     *99#       User ID | Config Mod OK Cancel<br>Modem Connected<br>Rover<br>Type Internal GPRS<br>Radio Port C | Config Mod Cancel<br>Modem Connected<br>Rover<br>Type Internal GPRS<br>Radio Port |
|----------------------------------------------------------------------------------------------------|----------------------------------------------------------------------------------------|-----------------------------------------------------------------------------------|
| Password 0000                                                                                               | Base Address64.28.83.185                                                               | Base Address64.28.83.185                                                          |
| APN internet2.voicestr I HiPer XT/GR-3                                                                      | Stream Info<br>PPP: Connecting Speed 38400                                             | Stream Info<br>PPP: Connected Speed 38400                                         |
| Disconnect Connect                                                                                          | Update Disconnect Connect                                                              | Update Disconnect Connect                                                         |

- g. Click **Ok** after connecting to the Internet to return to the *Config Modem* screen.
- h. Wait for the *PPP Connection* to become **Connected** (most likely at 38400), then click on the **Update** button to generate the *NTRIP Mount Point Sourcetable*.

| Config Mod 🕀 OK Cancel                                                | Config Mod 😁 OK Cancel             | Config Mod 🖶 OK Cancel                                                |
|-----------------------------------------------------------------------|------------------------------------|-----------------------------------------------------------------------|
| Modem Connected                                                       | Modem Connected                    | Modem Connected                                                       |
| Type Internal GPRS<br>Radio Port C                                    | Type Internal GPRS<br>Radio Port C | Type Internal GPRS<br>Radio Port C 🗸                                  |
| Base Address 64.28.83.185<br>Mount Pts NET1(NET1;CMR V<br>Stream Info | Base Address 64.28.83.185          | Base Address 64.28.83.185<br>Mount Pts NET1(NET1;CMR V<br>Stream Info |
| PPP connection is: Connected                                          | Starting Radio Port                | Modem Set Successfully                                                |
| Update Disconnect Connect                                             | Update Disconnect Connect          | Update Disconnect Connect                                             |

i. Once the Mount Points are generated, choose the one you wish to connect to and click on **Connect** and the message should say *Modem Set Successfully*.

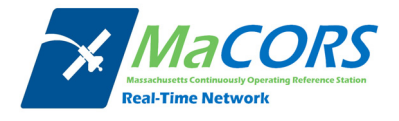

j. Click **OK** to return to the *Topo* screen and after a few moments, you should receive 100% radio link and an RTK Age of 0, indicating you are receiving RTK correction from the network you dialed.

| Topo Settings Close                                                                                                    | Status         Settings         Close           Pos         Sys         Plots         SVs                                                                                                    | Image: Status         Settings         Close           Pos         Sys         Plots         SVs                                |
|----------------------------------------------------------------------------------------------------|----------------------------------------------------------------------------------------------------|----------------------------------------------------------------------------------------------------|
| ● Point         H         V         Ø         Ø           100%         0.019         0.022         7+2           Code         ✓         ✓           Ant Ht         2.000         m           Vertical         ✓ | Image: system         Image: system         Image: s | A Position Type Fixed     Common Sats 11     Initialized Sats 11     Radio Link 100%     Rtk-Age(sec) 0     Receiver Memor 1309 |
| Epoch Count 0<br>Start                                                                                                    | <ul> <li> <b>№</b> PDOP 2.6<br/><b>H</b> 0.011 <b>№</b> 0.020 m      </li> <li>             Base Dist 68.521 m         </li> </ul>                                                                                                    | Controller Memo 7311                                                                                                    |

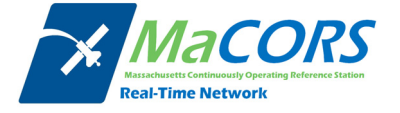